The CW Admin Utility is the interface for the business tier settings. The CW Admin Utility is where Administrators can set the connection between the business tier and database, test the connection, adjust HL7 Interface settings, read diagnostics files, and set many other CAREWare options.

| File Home Share View $\leftarrow \rightarrow \lor \uparrow \uparrow \downarrow \lor $ This PC $\Rightarrow$ OS ( | C:) > Program Files (x86) > CAREWare > R | W CAREWare Business Tier |   |
|----------------------------------------------------------------------------------------------------|------------------------------------------|--------------------------|---|
| ✓                                                                                                    | Name                                     | Date modified            | 1 |
| Desktop 💉                                                                                                    | 📙 backups                                | 3/18/2016 12:14 PM       | F |
| 🗐 Documents 🔹                                                                                                    | ClientDistribution                       | 4/21/2016 7:50 AM        | F |
|                                                                                                    |                                          | 4/21/2016 7:50 AM        | F |
|                                                                                                    | CWLabsSouceFiles                         | 3/30/2016 10:27 AM       | F |
| Pictures 🖉                                                                                                    | BusinessTierInitializer.exe              | 4/19/2016 10:19 AM       | 1 |
| ADAP Import                                                                                                    | BusinessTierInitializer.exe.config       | 3/23/2015 11:35 AM       | > |
| CAREWare                                                                                                    | BusinessTierSettings.xml                 | 12/28/2015 10:02         | 2 |
| DTM                                                                                                    | CW Admin.exe                             | 4/19/2016 10:19 AM       | 1 |
| Sample Source File Input folder                                                                                  | CW Admin.exe.config                      | 4/20/2015 1:27 PM        | ) |
| Com Drive                                                                                                    | cw_events_4_5.txt                        | 4/5/2016 2:23 PM         |   |

This is the default location for the CW Admin Utility.

To run this utility:

- 1. Go to C:\Program Files (x86)\CAREWare\RW CAREWare Business Tier.
- 2. Right click *CW Admin.exe*.
- 3. Click Run as Administrator.

Note: The CW Admin Utility must always be run as administrator, even if the user is logged into a Windows Administrative account. If the CW Admin Utility is run without choosing Run as Administrator, the following error will occur when the RW CAREWare Business Tier service is stopped.

| Er                                               | or Stopping Server                                                                                                    | ×                                                                                                    |                                                                                |
|--------------------------------------------------|----------------------------------------------------------------------------------------------------|----------------------------------------------------------------------------------------------------|--------------------------------------------------------------------------------|
|                                                  | The server can not be stopped at this time. The following excpetion<br>was returned by the server: System.InvalidOperationException: Cannot<br>open RWCAREWareBusinessTier service on computer '.'><br>System.ComponentModel.Win32Exception: Access is denied<br>End of inner exception stack trace<br>at System.ServiceProcess.ServiceController.GetServiceHandle(Int32<br>desiredAccess)<br>at System.ServiceProcess.ServiceController.Stop()<br>at |                                                                                                    |                                                                                |
|                                                  | ng serviceName)                                                                                                    |                                                                                                    |                                                                                |
|                                                  | ОК                                                                                                    |                                                                                                    |                                                                                |
|                                                  |                                                                                                    |                                                                                                    |                                                                                |
|                                                  | CAREWare Server Settings                                                                                                    | -                                                                                                    |                                                                                |
| 2                                                | erver Settings   Services   Diagnostics   Database Info   Common Storage Settings                                                                                                    |                                                                                                    |                                                                                |
|                                                  | CAREWare Server Settings LocalString                                                                                                    | ne<br>gStorage 😽                                                                                                    |                                                                                |
|                                                  | <b>----------</b>                                                                                                    |                                                                                                    |                                                                                |
|                                                  | Tag:   Setting:                                                                                                    | Cancel Save                                                                                                    | Menu for<br>LocalStringStorage,<br>LocalNumberStorage,<br>and LocalDateStorage |
| Starts and Stops<br>the business tier<br>service | Tag:   Setting:     DatabaseConnectionString   data source=ADAM-PC\CAREWatter algorithm     port   8124     algorithm   rindael     BackupFolder   C:\Program Files (x86)\CAREWatter CAREWareBT     CAREWareBT   ADAM-PC     CAREWareUser   MLLPService     CAREWarePW   MLLPService100     SQLServerRestoreFromDirectory   C:\Program Files\Microsoft SQL S     SQLServerBackupDirectory   C:\Program Files\Microsoft SQL S                          | are;initial catalog=CW_data;persist<br>re\RW CAREWare Business Tier\<br>Server\MSSQL\$CAREWare\Data<br>Server\MSSQL\$CAREWare\Data | Edit, add, and delete<br>business tier settings                                |
|                                                  | Server Stop Server                                                                                                    | Edit Add Delete Close                                                                                                    |                                                                                |

Server Settings shows the current settings set for the business tier, allows for editing of several business tier settings, and provides access to start and stop the business tier service.

To start or stop the business tier service: Click Start Server or Stop Server.

To edit a setting:

- 1. Select a *Table Name*.
- 2. Click Stop Server.
- 3. Click the setting *Tag*.
- 4. Click *Edit*
- 5. Edit the value for *Setting*:.
- 6. Click Save.

To add a setting:

- 1. Select a *Table Name*.
- 2. Click Stop Server.
- 3. Click Add.
- 4. Enter a value for Tag:.
- 5. Edit the value for *Setting*:.
- 6. Click Save.

To delete a setting:

- 1. Select a *Table Name*.
- 2. Click Stop Server.
- 3. Click Delete.

Once changes are complete for settings, start the service by clicking Start Server.

The Services tab is another way to start and stop the business tier service. It includes an option to start and stop the database instance as well.

| AREWar   | e Server Settings                                 |                                   | 1000 |  |
|----------|---------------------------------------------------|-----------------------------------|------|--|
| o        | Services los y los y totas                        | a. a.u. l                         |      |  |
| Settings | Services   Diagnostics   Database Info   Comr     | non Storage Settings              |      |  |
|          |                                                   |                                   |      |  |
| S        | ervices                                           |                                   |      |  |
| Belo     | ow is a list of all SQL Server Instances found on | your system. To use CAREWare both | the  |  |
| data     | abase service and CAREWare Business Tier se       | rvice must be running.            |      |  |
|          |                                                   |                                   |      |  |
|          |                                                   |                                   |      |  |
| 5        | Service Name                                      | Status                            |      |  |
| M        | ISSQL\$TEST2012                                   | Running                           |      |  |
| R        | IWCAREWareBusiness Tier                           | Running                           |      |  |
|          |                                                   |                                   |      |  |
|          |                                                   |                                   |      |  |
|          |                                                   |                                   |      |  |
|          |                                                   |                                   |      |  |
|          |                                                   |                                   |      |  |
|          |                                                   |                                   |      |  |
| 1        |                                                   |                                   |      |  |
|          | Start Service                                     | Stop Service                      |      |  |
|          |                                                   |                                   |      |  |
|          |                                                   |                                   |      |  |
|          |                                                   |                                   |      |  |
|          |                                                   |                                   |      |  |
|          |                                                   |                                   |      |  |
|          |                                                   |                                   |      |  |
|          |                                                   |                                   |      |  |
|          |                                                   |                                   |      |  |

The diagnostics tab provides a view of diagnostics files created by running the business tier diagnostics in the client tier application. Click <u>here</u> to review instructions for running the diagnostics application.

| Diagnostic <mark>s</mark> File                                                                                                    | s:                                                                                                    |                                                                                                    |                                                                                         |                                                                                                    |                                         |                                                                          |          |
|----------------------------------------------------------------------------------------------------|----------------------------------------------------------------------------------------------------|----------------------------------------------------------------------------------------------------|-----------------------------------------------------------------------------------------|----------------------------------------------------------------------------------------------------|-----------------------------------------|--------------------------------------------------------------------------|----------|
| Diagnostics Fil                                                                                                    | es:                                                                                                    |                                                                                                    |                                                                                         |                                                                                                    |                                         | Show Diagnos                                                             | tics     |
| diagnostics\3_                                                                                                    | 24_2015_14_00                                                                                                    | bt                                                                                                    |                                                                                         |                                                                                                    |                                         | Delete File                                                              |          |
|                                                                                                    |                                                                                                    |                                                                                                    |                                                                                         |                                                                                                    |                                         | Refresh Lis                                                              |          |
| Diagnostic Info -<br>Total Clients:                                                                                                    | 1475                                                                                                    | Free Dis                                                                                                    | sk Space (KB): 19                                                                       | 5515640                                                                                             | Ticks/ms 100                            | 00                                                                       |          |
| System Memor                                                                                                    | y (MB): 4061                                                                                                    | Memory                                                                                                    | In use (KB): 640                                                                        | 5504                                                                                                | User:                                   | 1                                                                        |          |
| Method Name:                                                                                                    | Start Time:                                                                                                    | Total Time (                                                                                                    | Number of e                                                                             | Method Time.                                                                                        | Decryption T                            | . Encryption                                                             | <u> </u> |
|                                                                                                    | 2:56:36 PM                                                                                                    | 0                                                                                                    | 6                                                                                       | 0                                                                                                   | 0                                       | 8.0008                                                                   |          |
|                                                                                                    | 2:56:40 PM                                                                                                    | 0                                                                                                    | 15                                                                                      | 0                                                                                                   | 0                                       | 0                                                                        |          |
| OnTick                                                                                                    |                                                                                                    | 1000 1000                                                                                                    | 52                                                                                      | 1222 1222                                                                                           | 0                                       | 0                                                                        |          |
| On Tick<br>ProcessEvent                                                                                                    | 2:56:41 PM                                                                                                    | 1222.1222                                                                                                    | 52                                                                                      |                                                                                                    | U                                       | 0                                                                        |          |
| OnTick<br>ProcessEvent<br>ADM_PA_Get                                                                                                    | 2:56:41 PM<br>2:56:44 PM                                                                                                    | 203.0203                                                                                                    | 24                                                                                      | 203.0203                                                                                            | 0                                       | 0                                                                        |          |
| On Tick<br>ProcessEvent<br>ADM_PA_Get<br>ADM_PA_Get                                                                                                    | 2:56:41 PM<br>2:56:44 PM<br>2:56:44 PM                                                                                                    | 203.0203<br>1217.1217                                                                                            | 24<br>477                                                                               | 203.0203<br>1217.1217                                                                               | 0                                       | 0<br>0<br>43.0043                                                        |          |
| On Tick<br>ProcessEvent<br>ADM_PA_Get<br>ADM_PA_Get<br>SC_RFT_Is_C                                                                                                    | 2:56:41 PM<br>2:56:44 PM<br>2:56:44 PM<br>2:56:46 PM                                                                                                    | 1222.1222<br>203.0203<br>1217.1217<br>0                                                                          | 24<br>477<br>8                                                                          | 203.0203<br>1217.1217<br>0                                                                          | 0                                       | 0<br>0<br>43.0043<br>0                                                   |          |
| On Tick<br>ProcessEvent<br>ADM_PA_Get<br>ADM_PA_Get<br>SC_RFT_Is_C<br>SS_Get_Permi                                                                                                    | 2:56:41 PM<br>2:56:44 PM<br>2:56:44 PM<br>2:56:46 PM<br>2:56:48 PM                                                                                                    | 1222.1222<br>203.0203<br>1217.1217<br>0<br>18.0018                                                               | 32<br>24<br>477<br>8<br>8                                                               | 203.0203<br>1217.1217<br>0<br>18.0018                                                               | 0                                       | 0<br>0<br>43.0043<br>0<br>1.0001                                         |          |
| On Tick<br>ProcessEvent<br>ADM_PA_Get<br>ADM_PA_Get<br>SC_RFT_Is_C<br>SS_Get_Permi<br>ADM_Needs                                                                                                  | 2:56:41 PM<br>2:56:44 PM<br>2:56:44 PM<br>2:56:46 PM<br>2:56:48 PM<br>2:56:48 PM                                                                                                   | 1222.1222<br>203.0203<br>1217.1217<br>0<br>18.0018<br>0                                                          | 32<br>24<br>477<br>8<br>8<br>8                                                          | 203.0203<br>1217.1217<br>0<br>18.0018<br>0                                                          | 000000000000000000000000000000000000000 | 0<br>43.0043<br>0<br>1.0001<br>0                                         |          |
| On Tick<br>ProcessEvent<br>ADM_PA_Get<br>ADM_PA_Get<br>SC_RFT_Is_C<br>SS_Get_Permi<br>ADM_Needs<br>BST_Get_Com                                                                                   | 2:56:41 PM<br>2:56:44 PM<br>2:56:44 PM<br>2:56:46 PM<br>2:56:48 PM<br>2:56:48 PM<br>2:56:50 PM                                                                                     | 1222.1222<br>203.0203<br>1217.1217<br>0<br>18.0018<br>0<br>16.0016<br>1.0001                                     | 32<br>24<br>477<br>8<br>8<br>8<br>8<br>8                                                | 203.0203<br>1217.1217<br>0<br>18.0018<br>0<br>16.0016                                               |                                         | 0<br>43.0043<br>0<br>1.0001<br>0                                         |          |
| On Tick<br>ProcessEvent<br>ADM_PA_Get<br>ADM_PA_Get<br>SC_RFT_Is_C<br>SS_Get_Permi<br>ADM_Needs<br>BST_Get_Com<br>BST_Get_Com                                                                    | 2:56:41 PM<br>2:56:44 PM<br>2:56:44 PM<br>2:56:46 PM<br>2:56:48 PM<br>2:56:48 PM<br>2:56:50 PM<br>2:56:50 PM                                                                       | 1222.1222<br>203.0203<br>1217.1217<br>0<br>18.0018<br>0<br>16.0016<br>1.0001<br>49.0049                          | 32<br>24<br>477<br>8<br>8<br>8<br>8<br>8<br>8<br>8                                      | 203.0203<br>1217.1217<br>0<br>18.0018<br>0<br>16.0016<br>1.0001                                     |                                         | 0<br>0<br>43.0043<br>0<br>1.0001<br>0<br>0<br>0                          |          |
| On Tick<br>ProcessEvent<br>ADM_PA_Get<br>SC_RFT_Is_C<br>SS_Get_Permi<br>ADM_Needs<br>BST_Get_Com<br>BST_Get_Com<br>CUST_Custom<br>ADM_C=C                                                        | 2:56:41 PM<br>2:56:44 PM<br>2:56:44 PM<br>2:56:46 PM<br>2:56:48 PM<br>2:56:48 PM<br>2:56:50 PM<br>2:56:50 PM                                                                       | 1222.1222<br>203.0203<br>1217.1217<br>0<br>18.0018<br>0<br>16.0016<br>1.0001<br>48.0048                          | 32<br>24<br>477<br>8<br>8<br>8<br>8<br>8<br>8<br>8<br>8<br>8<br>8<br>11                 | 203.0203<br>1217.1217<br>0<br>18.0018<br>0<br>16.0016<br>1.0001<br>48.0048                          |                                         | 0<br>43.0043<br>0<br>1.0001<br>0<br>0<br>0<br>1.0001                     |          |
| On Tick<br>ProcessEvent<br>ADM_PA_Get<br>SC_RFT_Is_C<br>SS_Get_Permi<br>ADM_Needs<br>BST_Get_Com<br>BST_Get_Com<br>CUST_Custom<br>ADM_Get_Dis-<br>BST_Get_Com                                    | 2:56:41 PM<br>2:56:44 PM<br>2:56:44 PM<br>2:56:46 PM<br>2:56:48 PM<br>2:56:48 PM<br>2:56:50 PM<br>2:56:50 PM<br>2:56:50 PM                                                         | 1222.1222<br>203.0203<br>1217.1217<br>0<br>18.0018<br>0<br>16.0016<br>1.0001<br>48.0048<br>0                     | 52<br>24<br>477<br>8<br>8<br>8<br>8<br>8<br>8<br>8<br>8<br>8<br>11<br>8                 | 203.0203<br>1217.1217<br>0<br>18.0018<br>0<br>16.0016<br>1.0001<br>48.0048<br>0                     |                                         | 0<br>0<br>43.0043<br>0<br>1.0001<br>0<br>0<br>1.0001<br>0                |          |
| On Tick<br>ProcessEvent<br>ADM_PA_Get<br>SC_RFT_Is_C<br>SS_Get_Permi<br>ADM_Needs<br>BST_Get_Com<br>BST_Get_Com<br>CUST_Custor<br>ADM_Get_Dis<br>BST_Get_Com<br>CIN_Climet_S                     | 2:56:41 PM<br>2:56:44 PM<br>2:56:46 PM<br>2:56:48 PM<br>2:56:48 PM<br>2:56:50 PM<br>2:56:50 PM<br>2:56:50 PM<br>2:56:50 PM<br>2:56:50 PM                                           | 1222.1222<br>203.0203<br>1217.1217<br>0<br>18.0018<br>0<br>16.0016<br>1.0001<br>48.0048<br>0<br>0                | 32<br>24<br>477<br>8<br>8<br>8<br>8<br>8<br>8<br>8<br>8<br>8<br>11<br>8<br>8<br>8<br>49 | 203.0203<br>1217.1217<br>0<br>18.0018<br>0<br>16.0016<br>1.0001<br>48.0048<br>0<br>0<br>0           |                                         | 0<br>43.0043<br>0<br>1.0001<br>0<br>0<br>1.0001<br>0<br>0<br>1.0001      |          |
| On Tick<br>ProcessEvent<br>ADM_PA_Get<br>SC_RFT_Is_C<br>SS_Get_Permi<br>ADM_Needs<br>BST_Get_Corn<br>BST_Get_Corn<br>CUST_Custorn<br>ADM_Get_Dis<br>BST_Get_Corn<br>CLN_Client_S<br>BST_Get_Corn | 2:56:41 PM<br>2:56:44 PM<br>2:56:46 PM<br>2:56:48 PM<br>2:56:50 PM<br>2:56:50 PM<br>2:56:50 PM<br>2:56:50 PM<br>2:56:50 PM<br>2:56:50 PM<br>2:56:50 PM                             | 1222.1222<br>203.0203<br>1217.1217<br>0<br>18.0018<br>0<br>16.0016<br>1.0001<br>48.0048<br>0<br>80.008           | 32<br>24<br>477<br>8<br>8<br>8<br>8<br>8<br>8<br>8<br>11<br>8<br>8<br>49<br>9           | 203.0203<br>1217.1217<br>0<br>18.0018<br>0<br>16.0016<br>1.0001<br>48.0048<br>0<br>0<br>80.008      |                                         | 0<br>43.0043<br>0<br>1.0001<br>0<br>0<br>1.0001<br>0<br>0<br>1.0001      | ~        |
| On Tick<br>ProcessEvent<br>ADM_PA_Get<br>SC_RFT_Is_C<br>SS_Get_Permi<br>ADM_Needs<br>BST_Get_Com<br>CUST_Custom<br>ADM_Get_Dis<br>BST_Get_Com<br>CLN_Client_S<br>BST_Get_Com                     | 2:56:41 PM<br>2:56:44 PM<br>2:56:46 PM<br>2:56:48 PM<br>2:56:50 PM<br>2:56:50 PM<br>2:56:50 PM<br>2:56:50 PM<br>2:56:50 PM<br>2:56:50 PM<br>2:56:50 PM<br>2:56:52 PM<br>2:56:52 PM | 1222.1222<br>203.0203<br>1217.1217<br>0<br>18.0018<br>0<br>16.0016<br>1.0001<br>48.0048<br>0<br>0<br>80.008<br>0 | 24<br>477<br>8<br>8<br>8<br>8<br>8<br>8<br>11<br>8<br>8<br>49<br>8                      | 203.0203<br>1217.1217<br>0<br>18.0018<br>0<br>16.0016<br>1.0001<br>48.0048<br>0<br>0<br>80.008<br>0 |                                         | 0<br>0<br>43.0043<br>0<br>1.0001<br>0<br>0<br>1.0001<br>0<br>1.0001<br>0 | , v      |
| On Tick<br>ProcessEvent<br>ADM_PA_Get<br>SC_RFT_Is_C<br>SS_Get_Permi<br>ADM_Needs<br>BST_Get_Com<br>CUST_Custom<br>ADM_Get_Dis<br>BST_Get_Com<br>CLN_Client_S<br>SST_Get_Com<br><                | 2:56:41 PM<br>2:56:44 PM<br>2:56:46 PM<br>2:56:48 PM<br>2:56:48 PM<br>2:56:50 PM<br>2:56:50 PM<br>2:56:50 PM<br>2:56:50 PM<br>2:56:50 PM<br>2:56:52 PM<br>2:56:52 PM               | 1222.1222<br>203.0203<br>1217.1217<br>0<br>18.0018<br>0<br>16.0016<br>1.0001<br>48.0048<br>0<br>0<br>80.008<br>0 | 32<br>24<br>477<br>8<br>8<br>8<br>8<br>8<br>8<br>8<br>11<br>8<br>8<br>49<br>8           | 203.0203<br>1217.1217<br>0<br>18.0018<br>0<br>16.0016<br>1.0001<br>48.0048<br>0<br>80.008<br>0      |                                         | 0<br>0<br>43.0043<br>0<br>1.0001<br>0<br>0<br>1.0001<br>0<br>1.0001<br>0 | >        |

The Database Info tab is used to test the connection between the database and the business tier. The Database Info tab shows database users, roles, and databases in the SQL Server Database Instance. The Database Info tab includes an option for adjusting the

Database Compatibility Level. If there is an error in roles for the cwbt login, a *Resolve* button will appear to resolve the issue.

| CAREWare Server Setti         | ngs                                                    |                                                        |     | - 0          | $\times$ |
|-------------------------------|--------------------------------------------------------|--------------------------------------------------------|-----|--------------|----------|
| erver Settings   Services   I | Diagnostics Database Info                              | Common Storage Settings                                |     |              |          |
|                               |                                                        | SQL Server Version:                                    |     |              |          |
|                               | B SA_Password                                          | - 🗆 X                                                  | 1   |              |          |
|                               | Your SA Password is req<br>tool. Enter it below to acc | uired to use some parts of this<br>ess these features. |     | ation atring | 1        |
|                               | Password:                                              | OK Cancel                                              |     | cuon suring  |          |
|                               |                                                        |                                                        |     |              |          |
|                               |                                                        | Database Compatibility Lev                             | el: | Apply        |          |
|                               |                                                        |                                                        |     |              |          |
|                               |                                                        |                                                        |     |              |          |
|                               |                                                        |                                                        |     |              |          |
|                               |                                                        |                                                        |     |              |          |
|                               |                                                        |                                                        |     |              |          |

To access the Database Info tab, the SA password will have to be entered for the database instance. <u>Here</u> are instructions for setting the SA password.

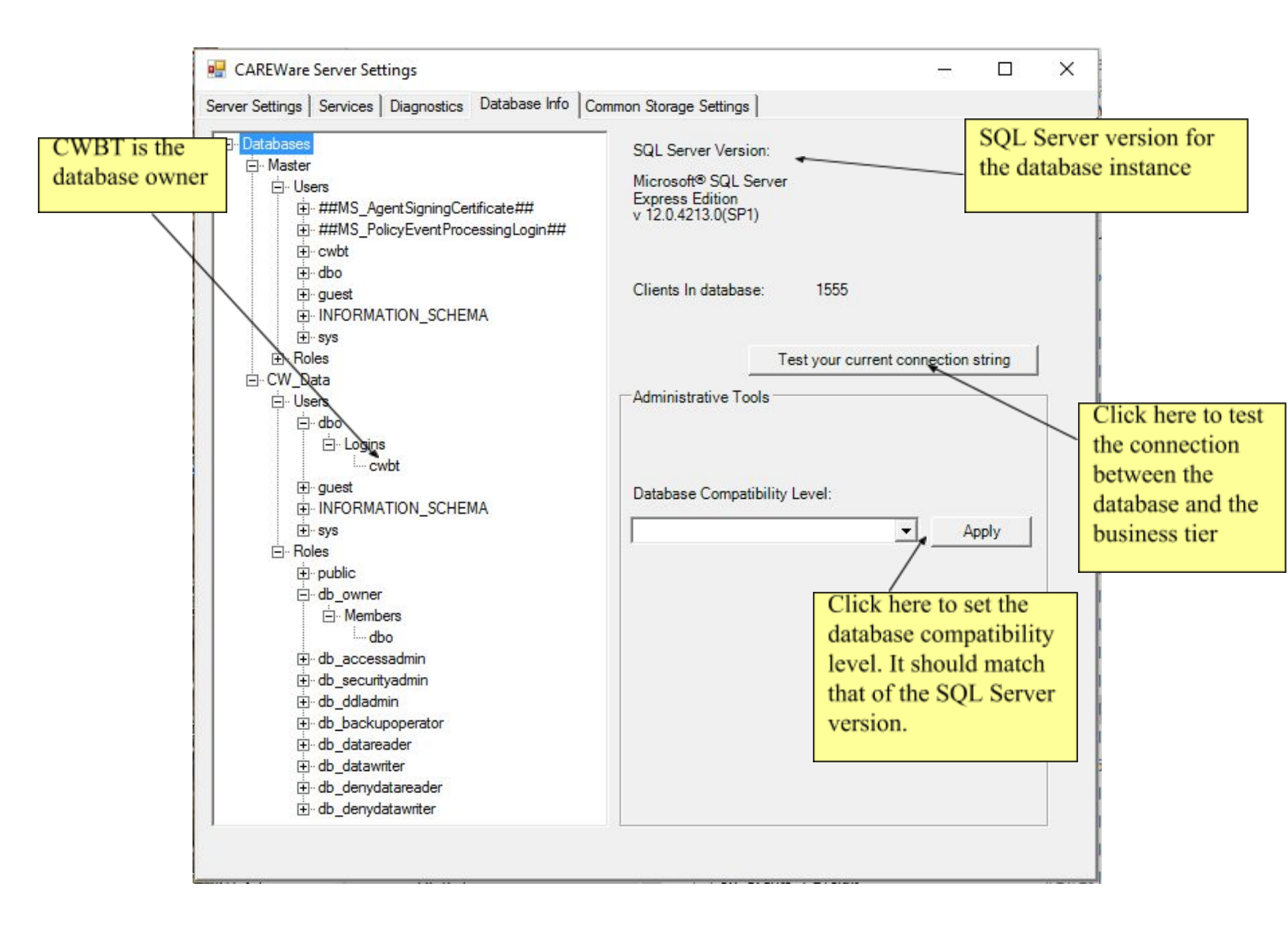

The Common Storage Settings tab is a link to the Common Storage Settings table in the database. It contains many settings for CAREWare, including HL7 Interface settings, the version of the database, an option to reset and unlock users, the database connection string for attachments. <u>Here</u> is a list of the Common Storage Settings in Excel form.

| nuer Cettinge | Canvioan       | Disgnastica | Database lefe  | Common     | Storage Settings |   |  |   |
|---------------|----------------|-------------|----------------|------------|------------------|---|--|---|
| ver settings  |                | Diagnostics | Database inito | Common     |                  |   |  |   |
|               |                |             |                |            |                  |   |  |   |
| Com           | mon Storad     | e Settinas. | Click on a va  | alue to ed | it it.           |   |  |   |
|               |                |             |                |            |                  |   |  |   |
| cmm           | st pk          | cmm st tex  | t cmm s        | st date    | cmm_st_number    |   |  | _ |
| DataT         | ierVersion     |             |                |            | 93.21            | 1 |  |   |
| Busine        | ssTierVersi    |             |                |            |                  | - |  |   |
| version       | TypeLevel      |             |                |            | 0                |   |  |   |
| firstNa       | mePart         |             |                |            | 2                |   |  |   |
| secon         | dNamePart      |             |                |            | 0                |   |  |   |
| thirdNa       | amePart        |             |                |            | 1                |   |  |   |
| firstPu       | nctuation      |             |                |            |                  |   |  |   |
| secon         | dPunctuation   |             |                |            |                  |   |  |   |
| firstNa       | meSortPart     |             |                |            | 2                |   |  |   |
| secon         | dNameSort      |             |                |            | 0                |   |  |   |
| thirdNa       | ameSortPart    |             |                |            | 1                |   |  |   |
| longTi        | merLastEla     |             | 4/22/2         | 016 9:52   |                  |   |  |   |
| Regim         | enRebuilding   |             |                |            | 1                |   |  |   |
| vietna        | meseVersion    | 0           |                |            |                  |   |  |   |
| culture       | Setting String | en-US       |                |            |                  |   |  |   |
| Encryp        | otFrmwrk       | 4.0         |                |            |                  |   |  |   |
| PIIFiel       | dsEncrypted    |             |                |            | 1                |   |  |   |
| report        | Timeout        |             |                |            | 180              |   |  |   |
| logCha        | anges          |             |                |            | 0                |   |  |   |
| Reset         | LockoutAn      |             |                |            |                  |   |  |   |
| LastE         | piredPass      |             | 4/18/2         | 016        |                  |   |  |   |